### คู่มือการใช้งาน ระบบบันทึกข้อมูลสุขภาพเทศบาลเมืองกระบี่

# 1.เมื่อทำการดาวน์โหลดเรียบร้อยแล้วจะแสดงหน้าตา ดังนี้

เมื่อกลิกเข้ามาจะแสดงรายละเอียดหน้าเว็ปไซต์ ดังนี้

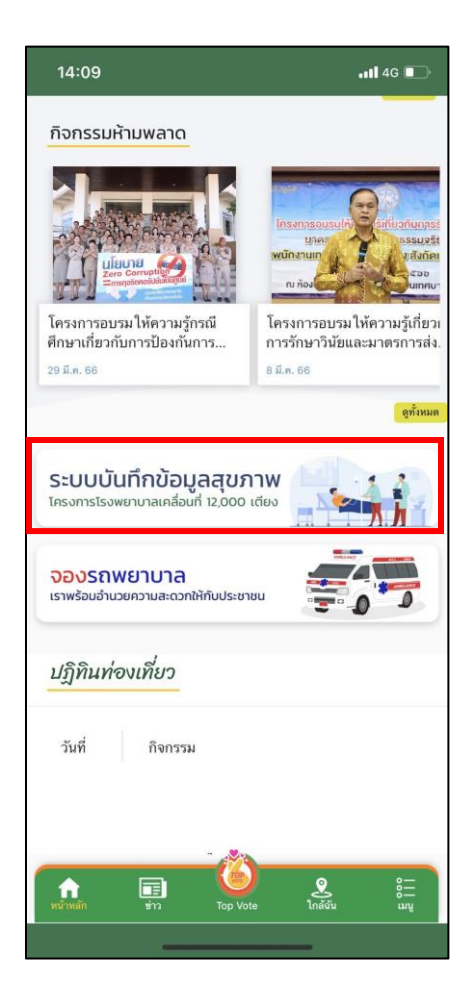

#### 2.ลงทะเบียน

เมื่อกดระบบบันทึกข้อมูลสุขภาพแล้ว ระบบจะให้ลงทะเบียน โดยให้กรอกหมายเลขเบอร์โทรศัพท์

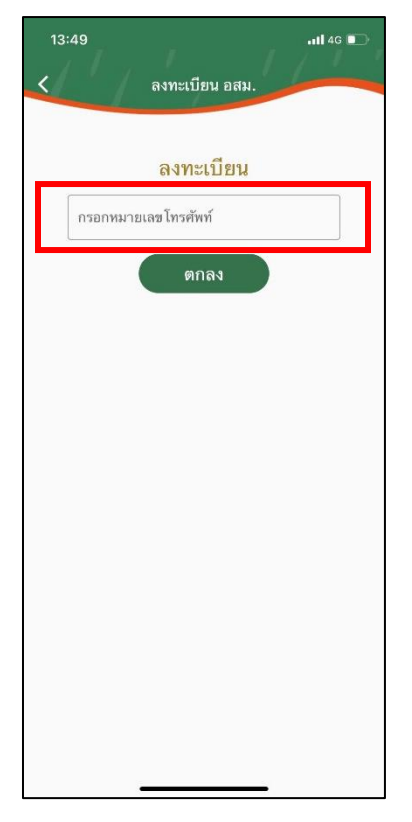

หลังจากกรอกหมายเลขโทรศัพท์แล้ว ระบบจะส่งรหัสore ไปยังโทรศัพท์ และให้กรอกหมายเลขoreตาม หมายเลขที่ได้รับ

| 13:49 .11 4G 🗖                 |
|--------------------------------|
| < ลงทะเบียน อสม.               |
|                                |
| กรอกรหัส OTP                   |
| ระบุ OTP ที่ได้รับทาง SMS      |
|                                |
|                                |
| (รทัสอ้างอิง : BUQP)           |
| ตกลง                           |
| หากไม่ได้รับรหัส               |
| ขอรับรหัส OTP อีกครั้ง (1:54s) |
|                                |
|                                |
|                                |
|                                |
|                                |
|                                |
|                                |
|                                |

# เมื่อกรอกรหัส orp เรียบร้อยแล้ว ระบบจะขึ้นหน้าจอดังภาพ

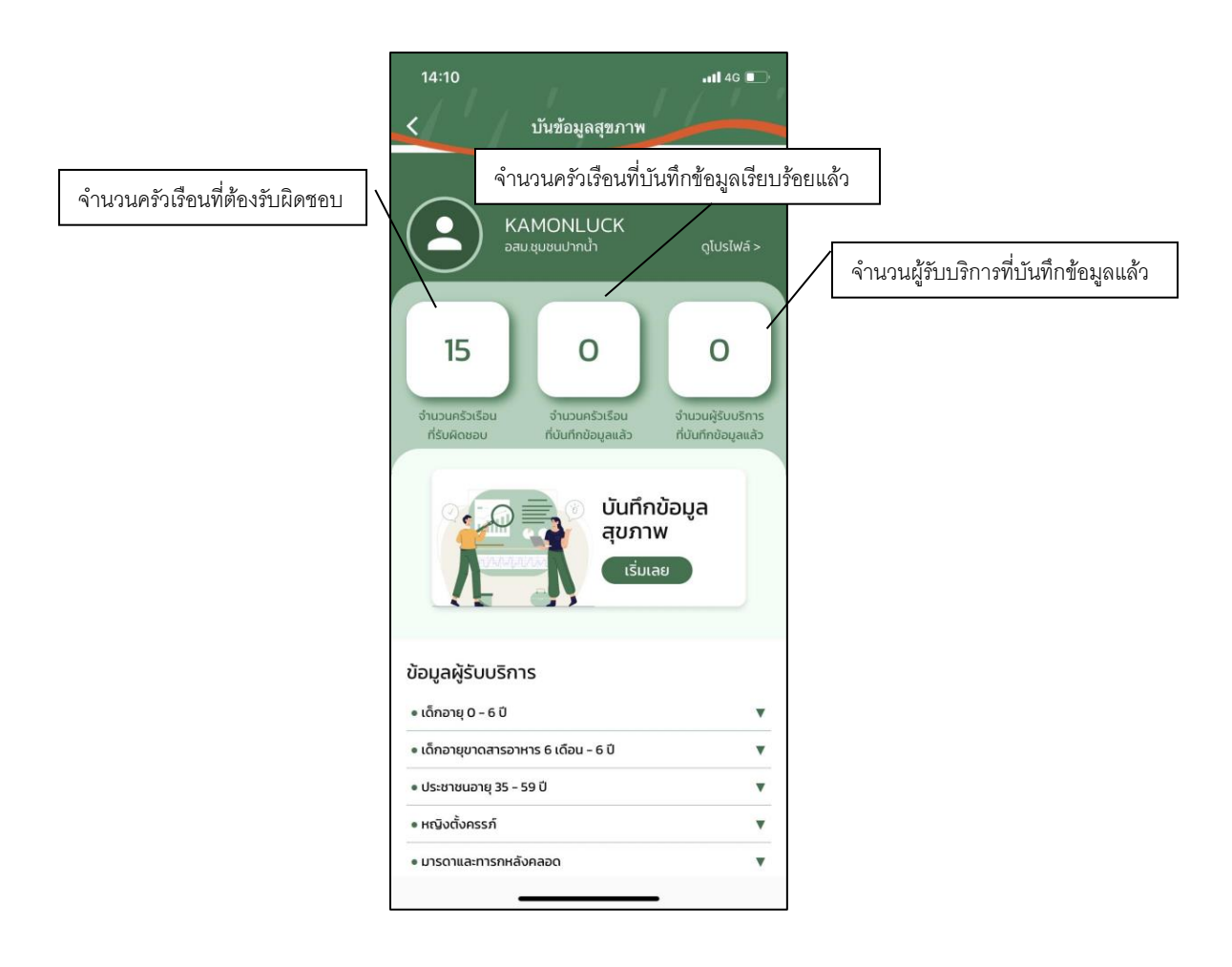

### 3.บันทึกข้อมูลสุขภาพ

### -เพิ่มครัวเรือนใหม่

| 14:10<br><b>&lt;</b>                     | บันข้อมูลสุขภาพ                             | .ıll 4G 🗈                                     |
|------------------------------------------|---------------------------------------------|-----------------------------------------------|
| KA<br>Date                               | AMONLUCK<br>ม.ชุมชนปากน้ำ                   | ดูโปรไฟล์ >                                   |
| 15<br>จำนวนครัวเรือน<br>ที่รับผิดชอบ     | O<br>ຈຳພວມຄຣັວເຮືອບ<br>ກໍ່ບັນເກີກປ້ອມູລແລ້ວ | O<br>ຈຳນວນຜູ້ຮັບບຣັກາຣ<br>ກໍ່ບັນກົກປ້ອມູລແລ້ວ |
| K                                        | บันทึก<br>สุขภา<br>เริ่มเ                   | าข้อมูล<br>พ<br>ลย                            |
| ข้อมูลผู้รับบริกา<br>• เด็กอายุ 0 - 6 ปี | 15                                          | v                                             |
| <ul> <li>เด็กอายุขาดสารอาเ</li> </ul>    | หาร 6 เดือน - 6 ปี                          | •                                             |
| • ประชาชนอายุ 35 – !                     | 59 ปี                                       | T                                             |
| <ul> <li>หญิงตั้งครรภ์</li> </ul>        |                                             | •                                             |
| • มารดาและทารกหลัง                       | งคลอด                                       | •                                             |

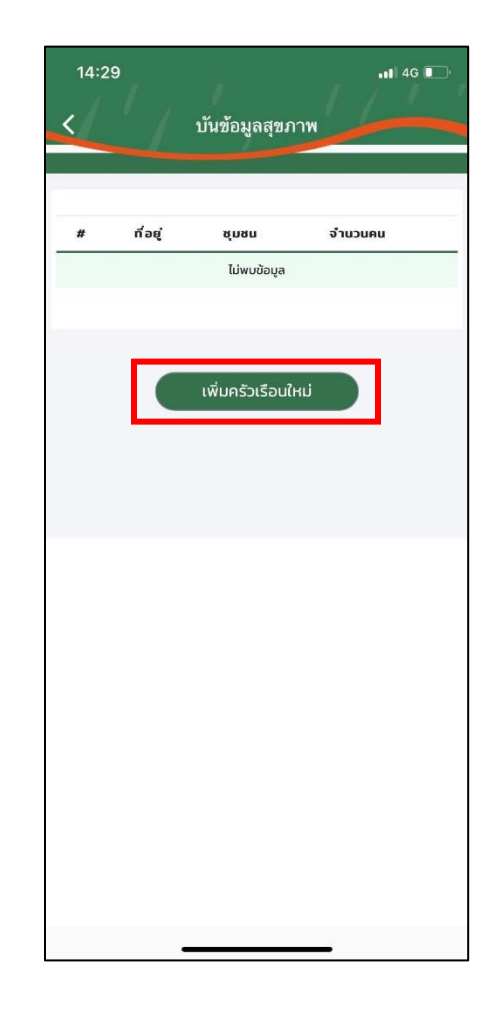

# แบบฟอร์มกรอกข้อมูลเพิ่มครัวเรือนใหม่

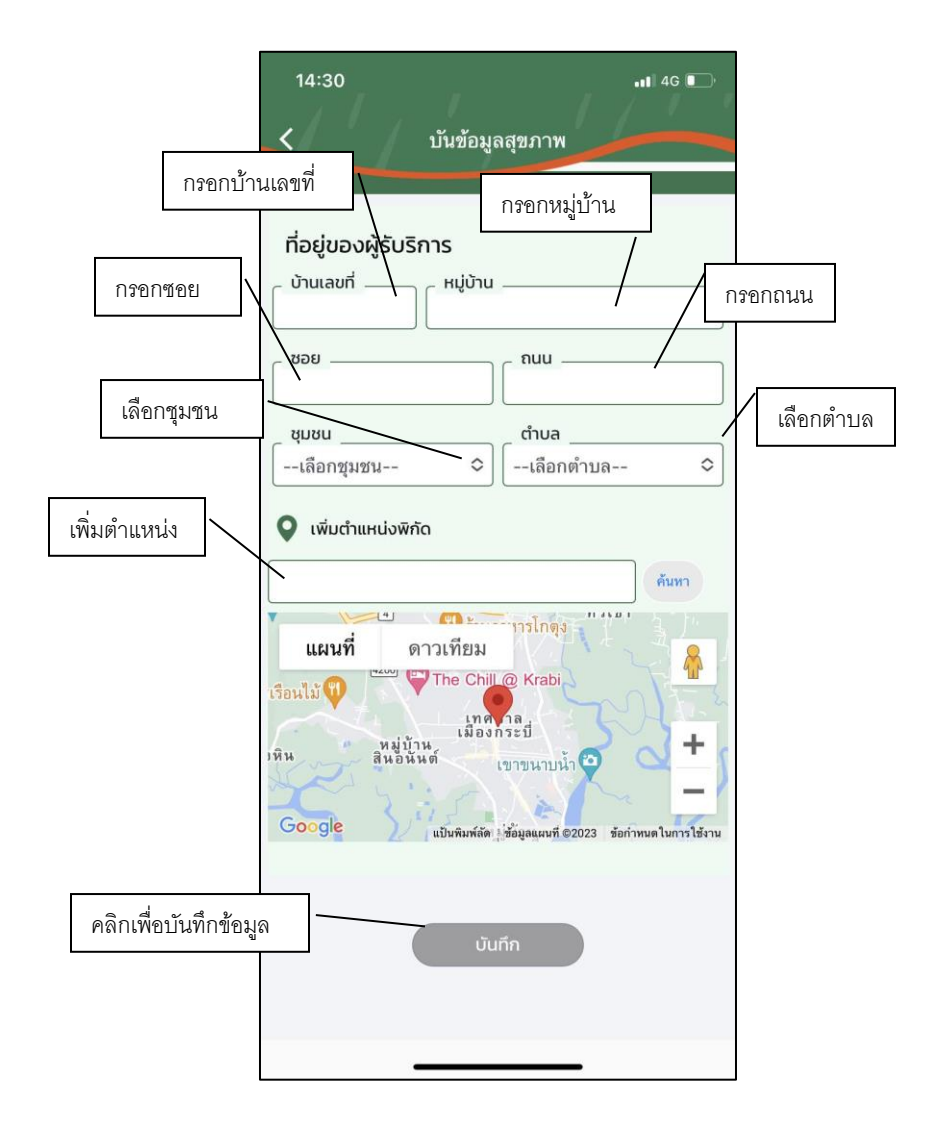

เมื่อกรอกข้อมูลที่อยู่เรียบร้อยแล้ว ระบบจะขึ้นว่า บันทึกข้อมูลที่อยู่ครัวเรือนเรียบร้อยแล้ว

| 14:37 <b>เ</b> I 46 ∎<br>✔ บันข้อมูลสุขภาพ                                                                                         |   |
|----------------------------------------------------------------------------------------------------|---|
| ที่อยู่ของผู้รับริการ       บ้านเลขที่     หมู่บ้าน       55     ทานตะวัน       ชอย     กนน       1     เทสสส       ชุมชน     ตำบล |   |
|                                                                                                    |   |
| บนทกขอมูลทอยูครวเรอนเรยบรอยแลว<br>ตกลง<br>Google แบ็นพิมพ์ลัด ร้อมูลแผนที่ ©2023 ร้อกำหนดในการไร้งา                                | ต |
| บันทึก                                                                                                    |   |

หากต้องการแก้ไขข้อมูลให้กดที่ "เพิ่ม" ระบบจะสดงข้อมูลที่ได้กรอกไปก่อนหน้านี้ สามารถแก้ไขข้อมูล และ กด "บันทึก" เพื่อบันทึกการแก้ไขข้อมูล

| 14:40 <b>1</b> 46 i |                                 |             |         |       |  |
|---------------------|---------------------------------|-------------|---------|-------|--|
| < บันข้อมูลสุขภาพ   |                                 |             |         |       |  |
|                     |                                 |             |         |       |  |
| #                   | ที่อยู่                         | ชุมชน       | จำนวนคน |       |  |
| 1                   | 44 หมู่บ้านทานตะวัน ช.1 ถ.เทสส  | ปากน้ำ      | o       | เพิ่ม |  |
| 2                   | 55 หมู่บ้านทานตะวัน ช.1 ถ.เทสสส | โภคาสามัคคี | 0       | เพิ่ม |  |
|                     |                                 |             |         |       |  |
|                     | เพิ่มครัวเ                      | รือนใหม่    |         |       |  |
|                     |                                 |             |         |       |  |
|                     |                                 |             |         |       |  |
|                     |                                 |             |         |       |  |
|                     |                                 |             |         |       |  |
|                     |                                 |             |         |       |  |
|                     |                                 |             |         |       |  |
|                     |                                 |             |         |       |  |
|                     |                                 |             |         |       |  |
|                     |                                 |             |         |       |  |
|                     |                                 |             |         |       |  |
|                     |                                 |             |         |       |  |

| 14:41 🕣 🛛 🗤                                                                                                    | 4G 🔲           |
|----------------------------------------------------------------------------------------------------|----------------|
| 🗸 บันข้อมูลสุขภาพ                                                                                                    |                |
|                                                                                                    |                |
| ที่อยู่ของผู้รับริการ           บ้านเลขที่         หมู่บ้าน           44         ทานตะวัน           ชอย         ถนน           1         เทสส |                |
| ชุมชน ตำบล                                                                                                    |                |
| บากนา 🗘 ครวง                                                                                                    | ¢              |
| เพิ่มตำแหน่งพิกัด                                                                                                    |                |
|                                                                                                    | ค้นทา          |
| แผนที่ ดาวเทียม<br>©<br>Google แบ็นพิมพ์ลัด ข้อมูลแผนที่ ©2023 ข้อกำหน                                                                       | คโนการไข้งาน   |
| ข้อมูลผู้รับบริการ                                                                                                    |                |
| <ul> <li>เด็กอายุ 0 - 6 ปี</li> </ul>                                                                                                    | เพิ่ม          |
| <ul> <li>เด็กอายุขาดสารอาหาร 6 เดือน - 6 ปี</li> <li>มารดาและทารกหลังคลอด</li> </ul>                                                         | เพิ่ม<br>เพิ่ม |
| <ul> <li>ประชาชนอายุ 60 ปีขึ้นไป</li> </ul>                                                                                                  | เพิ่ม          |
| • ผู้พิการและทุพพลภาพ                                                                                                    | เพิ่ม          |
| <ul> <li>ผู้ป่วยติดเตียงและผู้ป่วยติดเตียง</li> </ul>                                                                                        | เพิ่ม          |
| • ผู้สูงอายุ                                                                                                    | เพิ่ม          |
| บันทึก                                                                                                    |                |

| 14:45<br>< บันข้อมูลสุขภาพ                                                            | .111 46 🕞                                      |
|---------------------------------------------------------------------------------------|------------------------------------------------|
| KAMONLUCK<br>อสมชุมชนปากน้ำ                                                           | ดูโปรไฟล์ >                                    |
| 15 2<br>ຈຳແວนครัวเรือน<br>ກໍຮັບผิดชอบ ที่บันทึกข้อมูลแล้ว                             | O<br>ຈຳນວນຜູ້ຮັບບຣິກາຣ<br>ກໍ່ບັນເກັກນ້ອມູລແລ້ວ |
| บันทึก<br>สุขภาษ<br>เริ่มเส                                                           | ข้อมูล<br>พ<br><sub>ลย</sub>                   |
| ข้อมูลผู้รับบริการ<br>• เด็กอายุ 0 - 6 ปี                                             | Ŧ                                              |
| <ul> <li>เด็กอายุขาดสารอาหาร 6 เดือน - 6 ปี</li> <li>ประชาชนอาย 35 - 59 ปี</li> </ul> | •<br>•                                         |
| • หญิงตั้งครรภ์                                                                       | •                                              |
| • มารดาและทารกหลังคลอด                                                                |                                                |
|                                                                                       |                                                |

เมื่อเพิ่มครัวเรือนเรียบร้อยแล้ว ระบบจะแสดง จำนวนครัวเรือนที่บันทึกข้อมูลแล้ว

#### 4.ข้อมูลผู้รับบริการ

ข้อมูลผู้รับบริการจะแบ่งเป็นกลุ่มอายุ 9 ประเภท ตามภาพค้านล่าง สามารถเลือกตามกลุ่มที่แบ่งไว้ แล้วกค «เพิ่ม» เพื่อเพิ่มจำนวนครัวเรือน

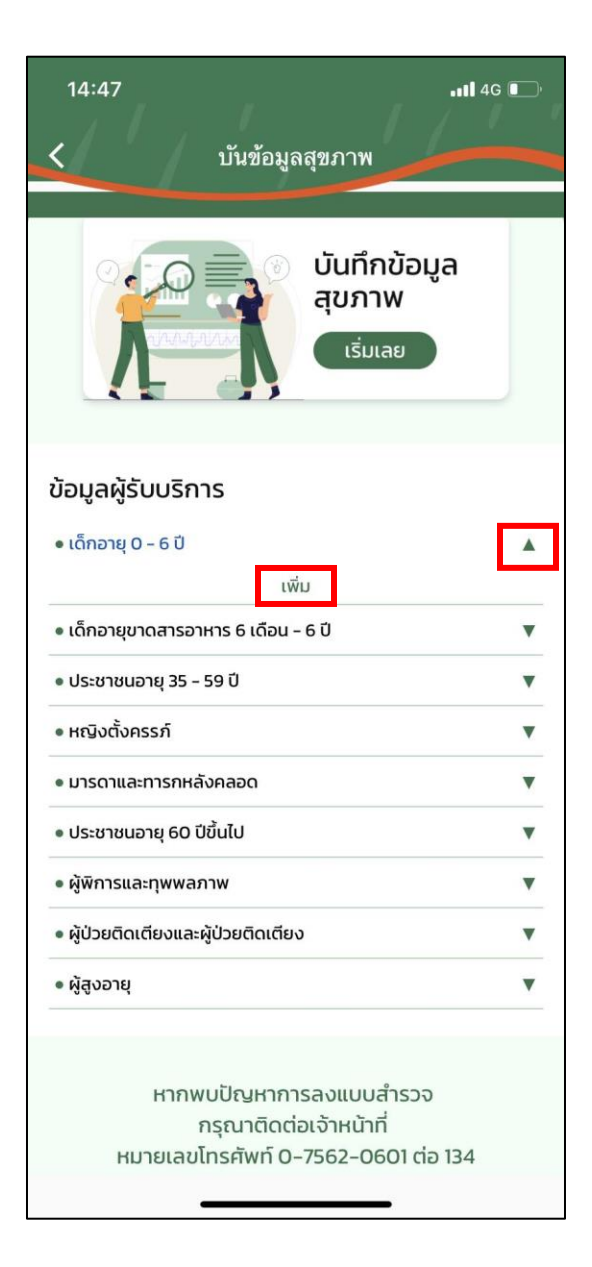

จากนั้นกด "เพิ่มครัวเรือนใหม่" และกรอกที่อยู่ของผู้รับบริการ แล้วกด "บันทึก"

|   | ที่อยู่                         | ซุมชน       | จำนวนคน |       | ñ            | อยู่ของผู้รับ<br>เอมเอมซี่ | JSการ<br>เมือน                          |                                                                                            |
|---|---------------------------------|-------------|---------|-------|--------------|----------------------------|-----------------------------------------|--------------------------------------------------------------------------------------------|
| 1 | 44 หมู่บ้านทานตะวัน ช.1 ถ.เทสส  | ปากน้ำ      | 0       | เพิ่ม |              |                            |                                         |                                                                                            |
| 2 | 55 หมู่บ้านทานตะวัน ช.1 ถ.เทสสส | โภคาสามัคคี | 0       | ເພັ່ນ | _ ບ          | iəu                        |                                         | ุ ถนน                                                                                      |
|   |                                 |             |         |       | 2            | มชน                        |                                         | ตำบล                                                                                       |
|   | เพิ่มครัวเ                      | เรือบใหม่   |         |       |              | เลือกชุมชน                 | ٥                                       | เลือกตำบล                                                                                  |
|   |                                 |             |         |       | เรือน<br>หิน | แผนที่<br>เไม้ 💎           | ดาวเทียม<br>The Chill<br>เมือง<br>เมือง | <ul> <li>C Krabi</li> <li>Ana</li> <li>กระปี</li> <li>เขาขนาบน้ำ <sup>(2)</sup></li> </ul> |

หลักจากกคบันทึก ระบบจะขึ้นข้อมูลผู้รับบริการ ให้เลือกกลุ่มผู้รับบริการ แล้วกค บันทึกอีกรอบ

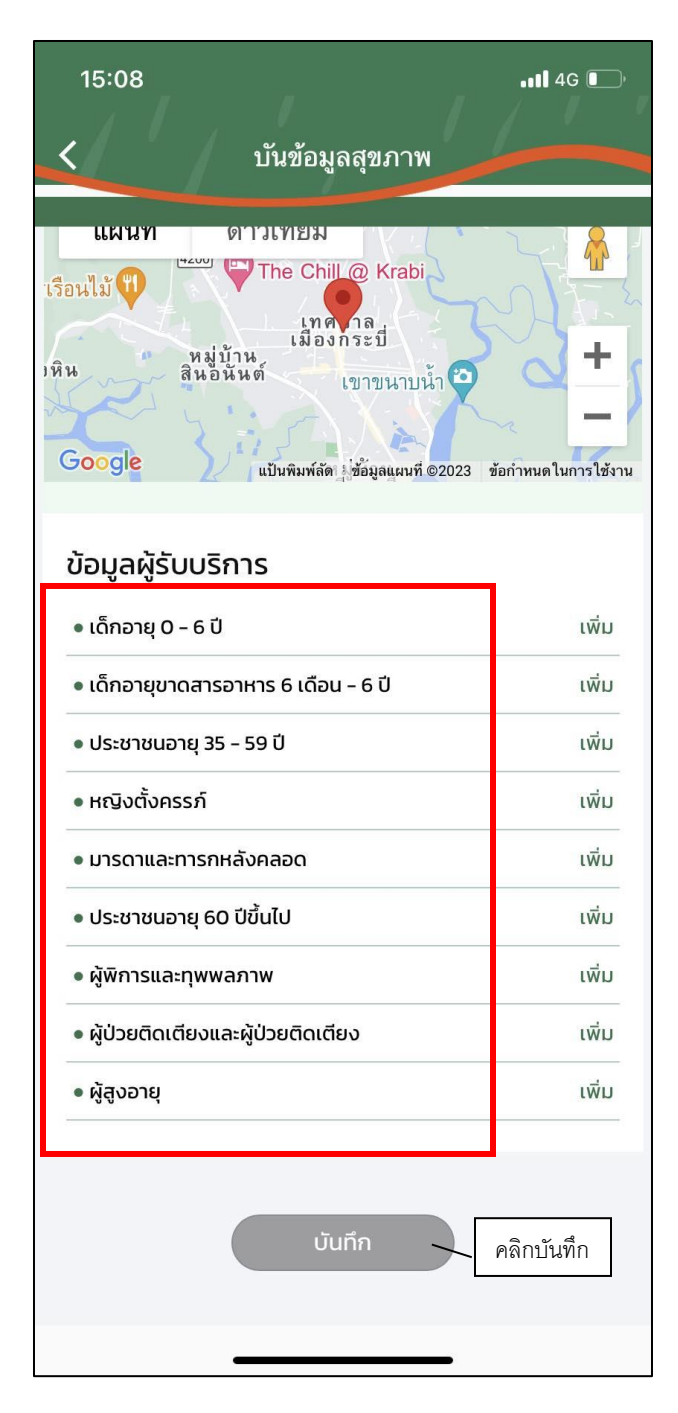

| ชื่อ - สกุ<br>วัน เดือน<br>ชื่อบิดา                | <ul> <li>อัปโหลดรูป</li> <li>โทรศัพท์</li> <li>เป็ เกิด</li> <li>อายุ (ปี)</li> <li>กรุีปเลือด</li> <li>เลือก</li> <li>ชื่อมารดา</li> </ul> |
|----------------------------------------------------|----------------------------------------------------------------------------------------------------|
| ทอยู<br>บันทึก<br>วัน เดือน<br>23-05-<br>น้ำหนัก(ร | 12 หมูบานเกลสลส ช.6 ก ชุมชนทาคลอง *<br>ตำบลพรุดินนา<br>บิ ที่ตรวจเยี่ยม                                                                     |
| รอบเอว<br>ชีพจร _                                  | ກດັວ<br>                                                                                                    |
| สิ่งเสพติด:<br>ตรวจมะเ<br>ตรวจเต้                  | บุหรี่ () สุรา<br>ริงปากมดลูกเมื่อ<br>ทนมด้วยตัวเองทุกเดือน                                                                                 |
|                                                    | บันทึก ดดิการัรเพื่อ                                                                                                    |

เมื่อเลือกกลุ่มผู้รับบริการแล้วกดบันทึกแล้ว ระบบจะให้กรอกแบบฟอร์ม ตามภาพดังนี้

เมื่อกรอกฟอร์มเรียบร้อย และกคบันทึกแล้ว ระบบแสดง บันทึกข้อมูลเรียบร้อยแล้ว

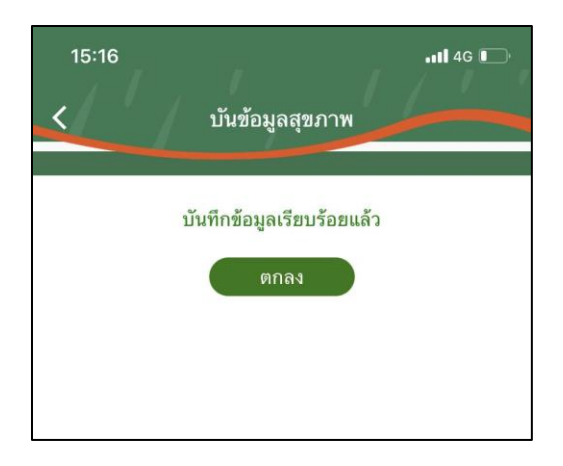

จะแสดงจำนวนผู้รับบริการที่บันทึกข้อมูลเรียบร้อยแล้ว

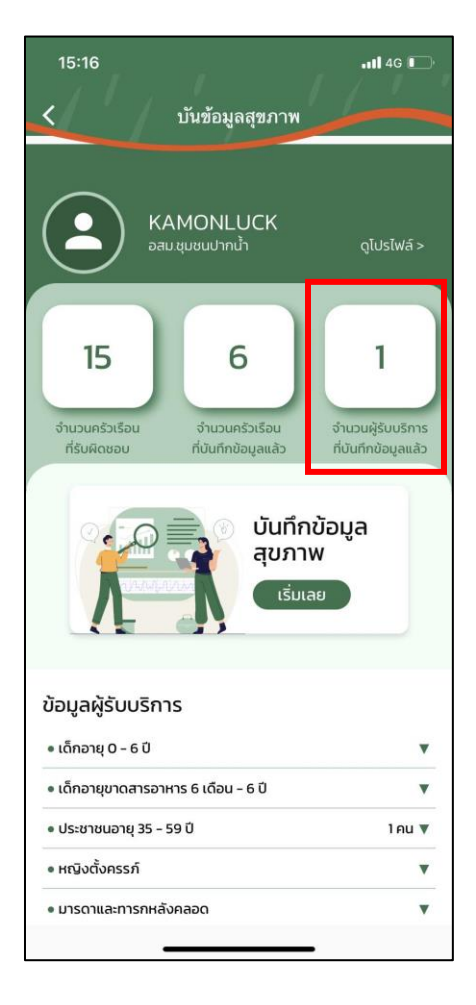

### 5.ประวัติบันทึกข้อมูลสุขภาพ

หลังจากกรอกข้อมูลเรียบร้อย และกคบันทึกแล้ว ระบบจะแสดงลำคับ ที่อยู่ ชุมชน จำนวนคน ตามที่ได้กรอกไป ก่อนหน้านี้ ดังรูป

| # | ที่อยู่                         | ซุมชน       | จำนวนคน |       |
|---|---------------------------------|-------------|---------|-------|
| 1 | 44 หมู่บ้านทานตะวัน ช.1 ถ.เทสส  | ปากน้ำ      | 0       | เพิ่ม |
| 2 | 55 หมู่บ้านทานตะวัน ช.1 ถ.เทสสส | โกคาสามัคคี | 0       | เพิ่ม |
| 3 | 12 หมู่บ้านเทสสสสส ช.6 ถ        | ท่าคลอง     | 0       | ເພັ່ນ |
| 4 | 12 หมู่บ้านเทสสสสส ช.6 ถ        | ท่าคลอง     | 0       | เพิ่ม |
| 5 | 12 หมู่บ้านเทสสสสส ช.6 ถ        | ทำคลอง      | 0       | เพิ่ม |
| 6 | 12 หมู่บ้านเทสสสสส ช.6 ถ        | ท่าคลอง     | 1       | เพิ่ม |
|   |                                 |             |         |       |
|   | เพิ่มครัวเ                      | รือนใหม่    |         |       |
|   | เพิ่มครัวเ                      | รือนใหม่    |         |       |
|   | เพิ่มครัวเ                      | รือนใหม่    |         |       |

# เมื่อบันทึกข้อมูลผู้รับบริการเรียบร้อยแล้ว จะแสดงจำนวนคน ตามรูปดังนี้

| 15:22 <b></b>                                                                           | 11 4G 🗩 |
|-----------------------------------------------------------------------------------------|---------|
| บันทึกข้อมูล<br>สุขภาพ<br>เริ่มเลย                                                      |         |
| ข้อมูลผู้รับบริการ                                                                      |         |
| • เด็กอายุ 0 – 6 ปี                                                                     | •       |
| • เด็กอายุขาดสารอาหาร 6 เดือน – 6 ปี                                                    | •       |
| • ประชาชนอายุ 35 – 59 ปี                                                                | 1 คน 🔻  |
| • หญิงตั้งครรภ์                                                                         | •       |
| • มารดาและทารกหลังคลอด                                                                  | •       |
| <ul> <li>ประชาชนอายุ 60 ปีขึ้นไป</li> </ul>                                             | •       |
| • ผู้พิการและทุพพลภาพ                                                                   | •       |
| <ul> <li>ผู้ป่วยติดเตียงและผู้ป่วยติดเตียง</li> </ul>                                   |         |
| • ผู้สูงอายุ                                                                            |         |
| หากพบปัญหาการลงแบบสำรวจ<br>กรุณาติดต่อเจ้าหน้าที่<br>หมายเลขโทรศัพท์ 0-7562-0601 ต่อ 13 | 34      |
|                                                                                         |         |